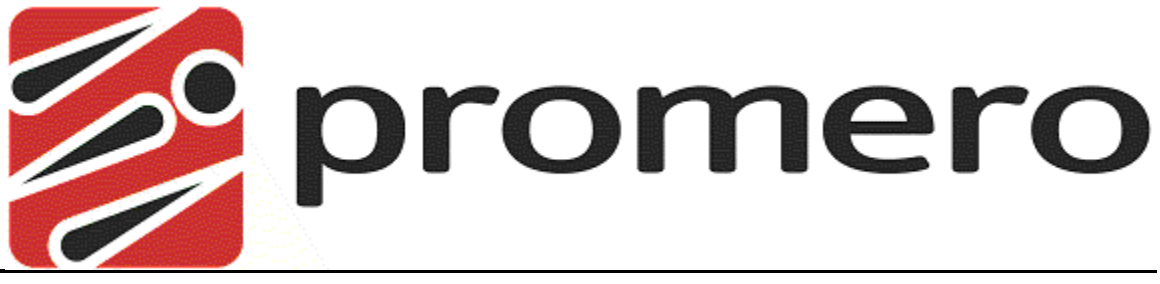

## The Right Technology, the Right Results

# Promero Contact Center CTI Adapter

Installation and User Guide

V1.0

July 10, 2012

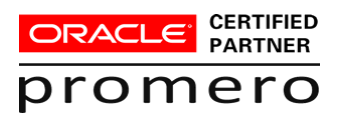

This product guide is divided into chapters; each chapter describes a specific topic. Certain typographical conventions are used throughout this product guide. See below:

- All commands you enter via keystrokes appear in bold (e.g., Press Enter or Press Ctrl-I).
- All text commands you enter into text boxes or other command line typing appear in italics (e.g., type *active*).
- All pull down menu options, figure references, and table references appear in italics in the menu order to select (i.e., Choose *File> Open*).
- There are three types of special text that are designed to reveal supplemental information: Note, Warning, and Caution. See below.

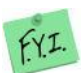

A **NOTE** provides additional, helpful information. This information may tell you how to do a certain task or just be a reminder for how-to's given in previous sections

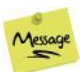

A **WARNING** provides information about how to avoid harm to your system (i.e., do not delete your company).

URGENT!

A **CAUTION** provides information about how to avoid malfunction or unwanted Results (i.e., When using the IN logic always separate text with a single quote).

## **Table of Contents**

| PREFACE                                                                                                    |                                            |
|----------------------------------------------------------------------------------------------------|--------------------------------------------|
| TABLE OF CONTENTS                                                                                                    | II                                         |
| INSTALLATION                                                                                                    | 3                                          |
| Logging In                                                                                                    | 8                                          |
| STARTING THE CTI ADAPTER                                                                                                    | 9                                          |
| LOGGING OUT                                                                                                    | 13                                         |
| SET THE AGENT'S TELEPHONE                                                                                                    | 14                                         |
| AGENT'S STATUS                                                                                                    | 17                                         |
| CALLS                                                                                                    | 19                                         |
| Outbound Dialing<br>Placing a Call On Hold<br>Click to Dial<br>Predictive Dialing<br>INBOUND Calls<br>Transfers<br>Call Logging<br>Call History | 20<br>22<br>24<br>25<br>27<br>27<br>28<br> |
| CONTACT AND SUPPORT INFORMATION                                                                                                    | 34                                         |
| Sales and Product Information<br>Technical Support                                                                                              | 34<br>34                                   |

### Objectives

After completing this chapter you will:

- Understand the hardware and software requirements for installing the Promero Contact Center CTI Adapter
- Be able to install the Promero Contact Center CTI Adapter

## Requirements

#### Hardware Requirements

Pentium 500 MHz processor or above

256 MB Ram

20 MB Disk Space Minimum

#### **Software Requirements**

Windows XP or higher

Internet Explorer 6 or higher

Microsoft .NET Framework 3.0 or higher

Developer, Enterprise or Unlimited version of

Salesforce.com

#### INSTALLATION PROCESS

Navigate to the URL: <u>http://www.promero.com/CCA\_CTI\_integration.asp</u> Click on the link name CTI Connector above the image in the center of the page.

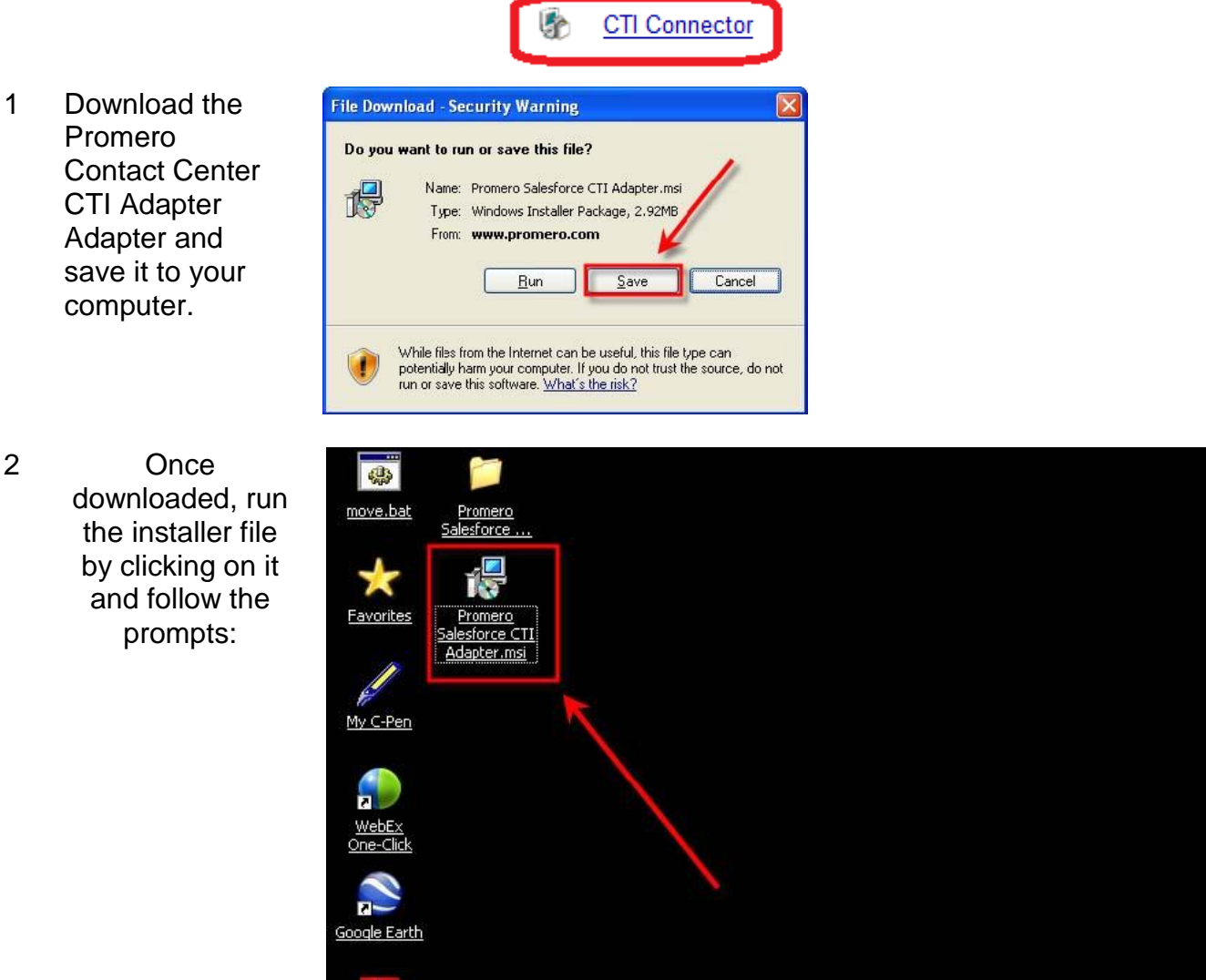

🞯 🐼 🌈 🔽 🗞 🙆

Adobe Reader 9

🛃 start

😡 Inbox - Microsoft Out...

TextPad - [Document...

| Prom<br>Learr | nero<br>ning Services                  | Confidential and Proprietary Information                                                                                                    | Contact Center CTI Adpater<br>Installation and User Guide |
|---------------|----------------------------------------|----------------------------------------------------------------------------------------------------|-----------------------------------------------------------|
| 3             | Click Next                             | 🔁 Promero Contact Center CTI Adapter                                                                                                    |                                                           |
|               |                                        | Welcome to the Promero Contact Center CTI<br>Adapter Setup Wizard         Image: Contact Center CTI           The installer will guide you through the steps required to install Promero Contact Center CTI Adapter<br>on your computer.         Contact Center CTI Adapter                           | «<br>-                                                    |
|               |                                        | WARNING: This computer program is protected by copyright law and international treaties.<br>Unauthorized duplication or distribution of this program, or any portion of it, may result in severe civil<br>or criminal penalties, and will be prosecuted to the maximum extent possible under the law. |                                                           |
|               |                                        | Cancel < Back Next >                                                                                                    |                                                           |
| 4a            | Select the Default                     | B Promero Contact Center CTI Adapter                                                                                                    |                                                           |
|               | install location.<br>Click <b>Next</b> | Select Installation Folder                                                                                                    | be                                                        |
|               |                                        | The installer will install Promero Contact Center CTI Adapter to the following folder.<br>To install in this folder, click "Next". To install to a different folder, enter it below or click "Browse".                                                                                                |                                                           |
|               |                                        | Eolder: C:\Program Files (x86)\Promero\Promero Contact Center CTI Adapter' Browse Disk Cost                                                                                                    |                                                           |
|               |                                        | Install Promero Contact Center CTI Adapter for yourself, or for anyone who uses this computer:                                                                                                    |                                                           |
|               |                                        | © Everyone<br>◙ Just me                                                                                                    |                                                           |
|               |                                        | Cancel < Back Next >                                                                                                    | ם                                                         |
|               | -                                      |                                                                                                    |                                                           |
| 40            | Or<br>Click <b>Browse</b> to           | 岁 Promero Contact Center CTI Adapter                                                                                                    |                                                           |
|               | select a different                     | Select Installation Folder                                                                                                    | 6                                                         |
|               | Folder:                                | The installer will install Promero Contact Center CTI Adapter to the following folder.<br>To install in this folder, click "Next". To install to a different folder, enter it below or click "Browse".                                                                                                |                                                           |
|               |                                        | Eolder:<br>[C:\Program Files (x86)\Promero\Promero Contact Center CTI Adapter <sup>7</sup> Browse Disk Cost                                                                                                    |                                                           |
|               |                                        | Install Promero Contact Center CTI Adapter for yourself, or for anyone who uses this computer:                                                                                                    |                                                           |
|               |                                        | Everyone     Sust me                                                                                                    | _                                                         |
|               |                                        | Cancel < Back Next >                                                                                                    |                                                           |

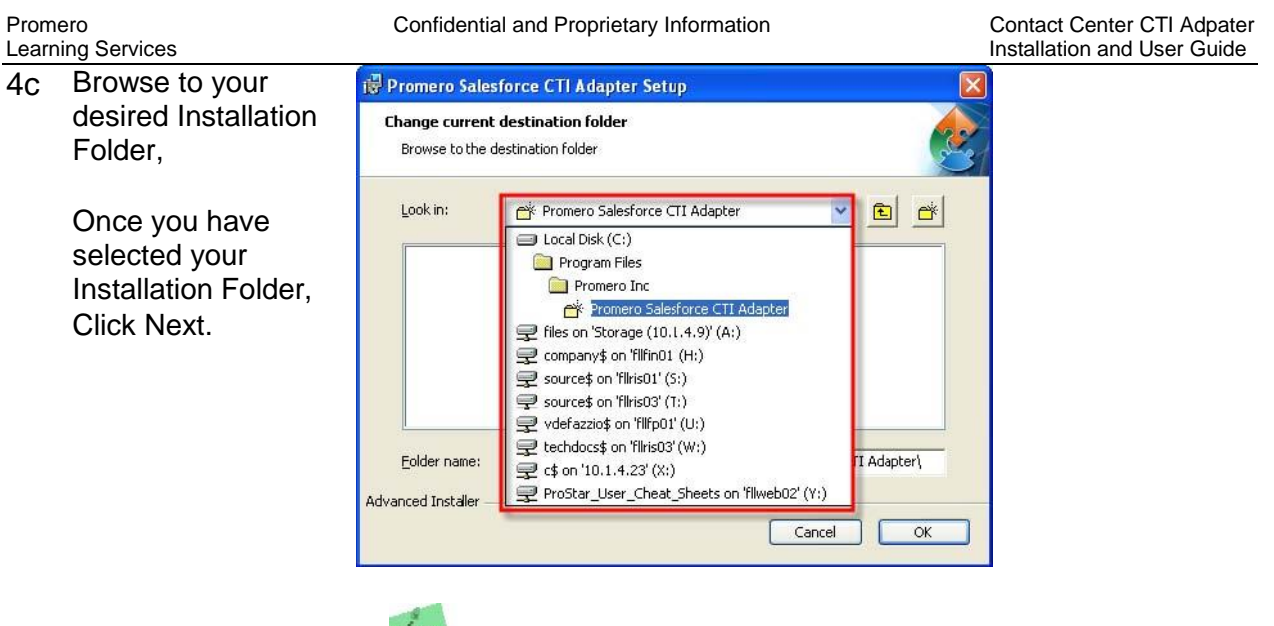

(NOTE your directory structure will probably appear differently than the example shown).

#### 5. Click **NEXT**

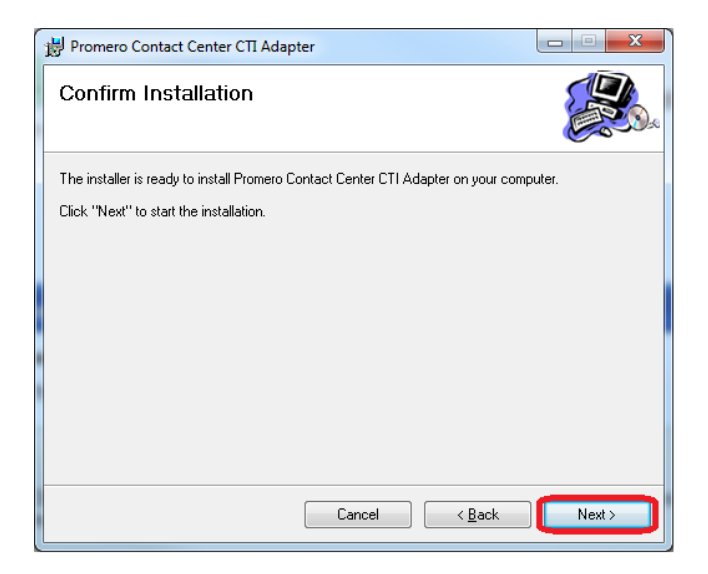

| Promero<br>Learning Services | Confidential and Proprietary Information               | Contact Center CTI Adpater<br>Installation and User Guide |
|------------------------------|--------------------------------------------------------|-----------------------------------------------------------|
| The installation             | 🙀 Promero Contact Center CTI Adapter                   |                                                           |
| will begin                   | Installing Promero Contact Center CTI<br>Adapter       |                                                           |
|                              | Promero Contact Center CTI Adapter is being installed. |                                                           |
|                              | Please wait                                            |                                                           |
|                              |                                                        |                                                           |
|                              |                                                        |                                                           |

6 Upon completion of installation, *Click Finish* 

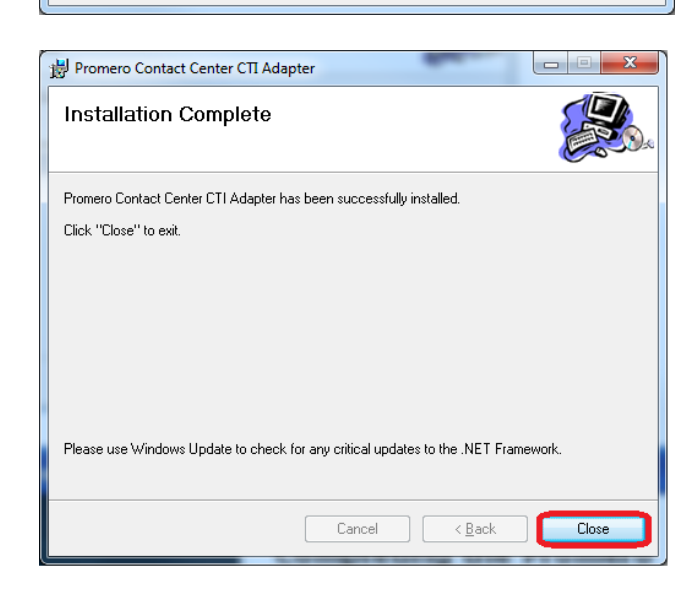

Cancel

< <u>B</u>ack

<u>N</u>ext >

Congratulations! The installation is complete.

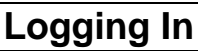

#### Objectives

After completing this chapter you will be able to:

- Login to Promero Contact Center CTI Adapter
- Update the Agent Telephone
- Manage Agent Status

You must log in to the Promero Contact Center CTI Adapter as well as Salesforce.com to make and accept contact center interactions, or configure your contact center system preferences. You must have Internet Explorer to launch the Promero Contact Center CTI Adapter Adapter.

#### Starting the CTI Adapter

1 Login To SALESFORCE.COM

> Navigate to http://Salesforce.com and log in to your account

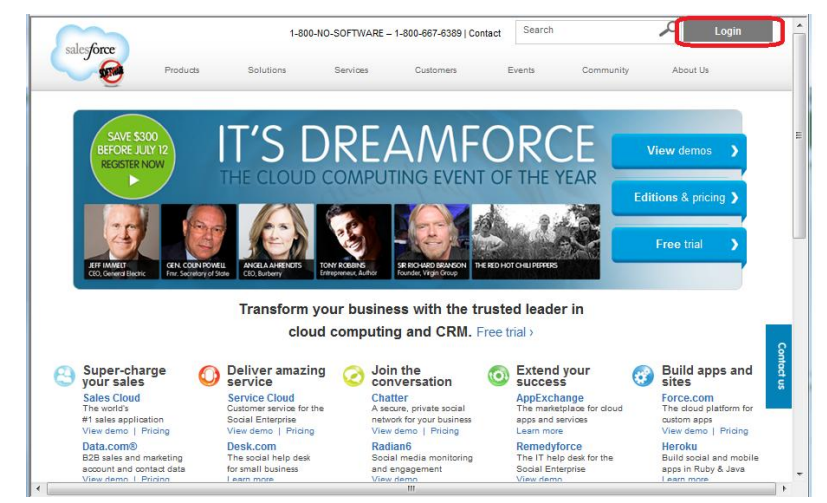

2 Enter your User Name Enter Your Password Click Login

| Lie   | Name                              |                |
|-------|-----------------------------------|----------------|
| 1     | , reality                         |                |
| Pas   | sword                             |                |
| 2     |                                   |                |
|       | Remember User Name                |                |
| ▶3 [[ | ogin <u>Forgot your password?</u> |                |
|       | Don't have an account? <u>Sig</u> | n up for free. |
|       |                                   |                |
|       |                                   |                |
|       |                                   |                |

#### Contact Center CTI Adpater Installation and User Guide

Learning Services You are now Logged in to your Salesforce.com account

Promero

| earch                                                                | Calendar 🚺 to the target                          | Calendar Help                                                                                                    |
|----------------------------------------------------------------------|---------------------------------------------------|----------------------------------------------------------------------------------------------------|
| earch All                                                            | Today 10/15/2009                                  | October 2009                                                                                                    |
| Limit to items I own                                                 | You have no events scheduled for the next 7 days. | Sum Mon Tue Wed Thu Fri Sa<br>27 38 29 30 01 02 0<br>04 05 06 07 08 05 11<br>11 12 13 14 15 10 1<br>19 4 00 17 17 17 18 19 10 17 |
| Cent Items<br>ABRAHAM ZACHARY<br>Zachary Technologies<br>John Miller |                                                   | 25 26 27 28 29 30 3                                                                                                    |
| United Oil & Gas, UK<br>Promero                                      | My Tasks                                          | Overdue                                                                                                    |
| Asniev James<br>test test<br>Randall Smith<br>ABE ZACK               | You have no open tasks                            | scheduled for this period.                                                                                                    |
| Roman schenis                                                        | ·                                                 |                                                                                                    |

Login to Promero Contact Center CTI Adapter.

Click on one of the Links created during the install to initialize the CTI Adapter

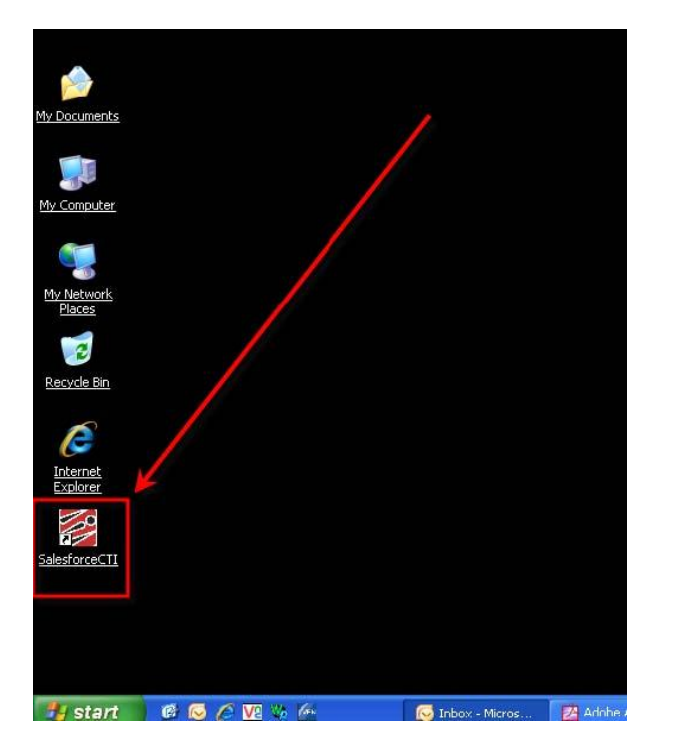

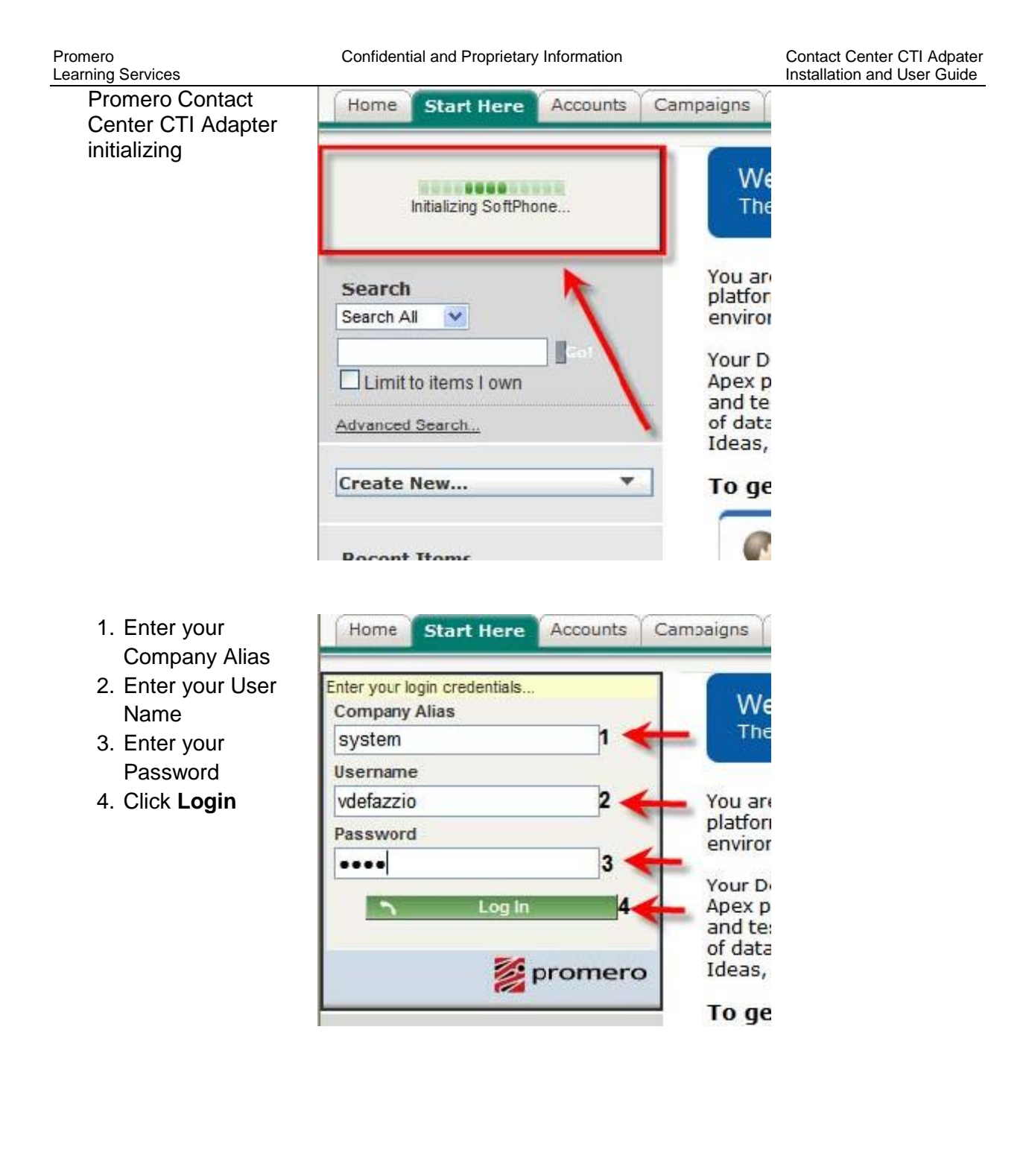

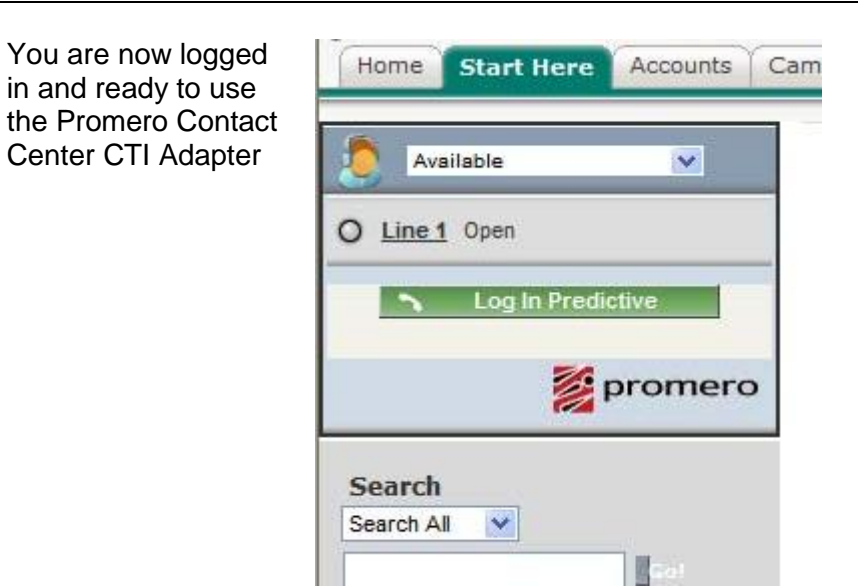

You are now logged in and ready to use the Promero Contact Center CTI Adapter.

Logging Out

#### Objectives

After completing this chapter you will be able to:

- Logout out of the Promero Contact Center CTI Adapter
- Close the application

You must log out of the Promero Contact Center CTI Adapter in 2 steps.

1. In the agent status drop down menu, select log out.

| salesforce.com.             |                                                   |  |
|-----------------------------|---------------------------------------------------|--|
| Home Accounts Contacts      | Cases Solutions Reports Dashboards Co             |  |
| Available Available         | Roman schepis at Promero<br>Tuesday July 10, 2012 |  |
| Lit Log Out                 | Calendar                                          |  |
| Predictive Log In           | Today 7/10/2012                                   |  |
| promero                     | You have no events scheduled for the next 7 days. |  |
| Create New 🔻                |                                                   |  |
| Search<br>Search All<br>Go! |                                                   |  |

#### 2. In the system tray, right click on the SalesForce Call Center Adapter and click exit.

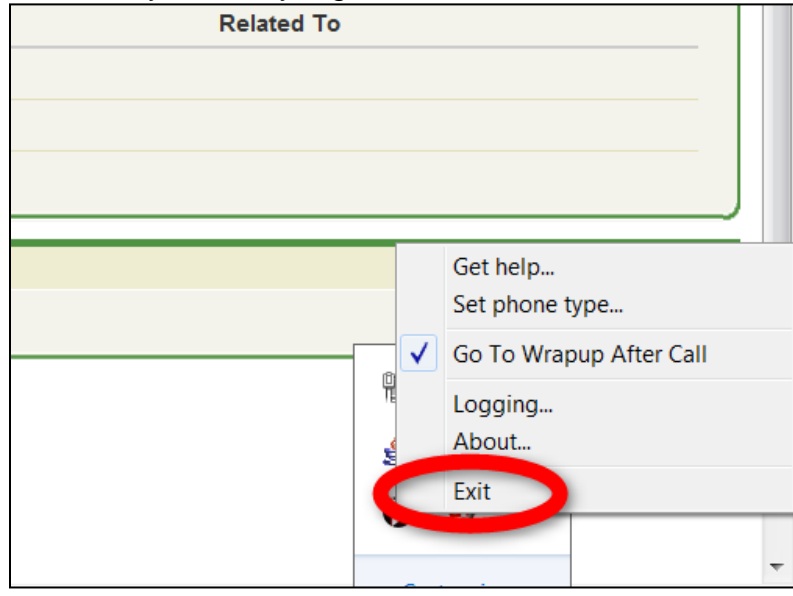

#### Set the Agent's Telephone

(Before you make your first call, you will need to set your phone number to work with

Salesforce CTI adapter.)

If you work from multiple locations (such as from the contact center, from your home, and from a different office location), then you must configure your telephone settings each time that you change locations.

You can access the contact center from a variety of locations. To receive calls at your present location, select the type of phone system your company uses to route calls, and then enter your personal extension number for that system. You will not need to change these settings again as long you do not access the contact center from any other location. However, if you work from multiple locations (such as from the contact center, from your home, or from a different office location), you must configure Interaction Manager each time that you change locations.

#### To Set an Agents's Telephone number

After you have logged into Salesforce.com and the Promero Contact Center CTI Adapter:

1 Right Mouse Click Promero Contact Center CTI Adapter Indicator in the system tray area

| Home Start Here Accounts Ca    | mpaigns Cases Console    | Contacts Contracts Foreca                  | sts Dashboards Documents Ide                   | as   Leads   Opportunities   Products   Reports               |
|--------------------------------|--------------------------|--------------------------------------------|------------------------------------------------|---------------------------------------------------------------|
| Available                      | Contact<br>ABRAHAM ZACHA | RY                                         | Printab                                        | le View   Customize Page   Ecit Layout   Help for this Page 🥝 |
| D Line 1 Open                  | Opportunities [1]        | Cases [0]   Open Activities [0]   Ac       | ivity History (5+)   Campaign History (0)      | Notes & Attachments [0]   HTML Email Status [0]               |
| N Log In Predictive            | Contact Detail           |                                            | update                                         |                                                               |
| 1.1.2.5.15                     | Contact Owner            | Roman schepis [Change]                     | Phone                                          | (888) 204-0822                                                |
| Last a Galls<br>My Calls Today | Name                     | ABRAHAM ZACHARY                            | Home Phone                                     | (954) 935-8800 %                                              |
| 2 promero                      | Account Name             | Zachary Technologies                       | Mobile                                         | (954) 935-2380 %                                              |
| promero                        | Title                    | Mr.                                        | Other Phone                                    | 2                                                             |
|                                | Department               | Information Technology                     | Fax                                            | (954) 935-8842                                                |
| iearch                         | Birthdate                |                                            | Email                                          | abraham.zachary@promero.com                                   |
| earch All                      | Reports To               | [View Org Chart]                           | Assistant                                      | Mike Argosy                                                   |
| Got                            | Lead Source              |                                            | Asst. Phone                                    | (954) 935-8800 %                                              |
| Limit to items I own           | Mailing Address          | 1104 Park Central Blvd<br>Apopka, FI 33068 | Other Address                                  |                                                               |
| ivanced Search                 | Languages                | English                                    | Level                                          | Primary                                                       |
|                                | Created By               | Roman schepis, 9/25/2009 11:4:             | AM Last Middled By                             | Roman schepis, 9/25/2009 11:47 AM                             |
| reate New *                    | Description              |                                            |                                                | <u>_</u>                                                      |
| ecent Items                    |                          |                                            | Notice And And And And And And And And And And |                                                               |
| ABRAHAM ZACHARY                | Opportunities            | New Opportunity                            |                                                | Opportunities Help @                                          |
| Zachary Technologies           | Action Opportunity Nar   | ne                                         | Stage                                          | Amount Close Date                                             |
| United Oil & Gas, UK           | Edit   Del Promero-      |                                            | Prospecting                                    | 9/30/2009                                                     |
| Promero                        |                          |                                            |                                                |                                                               |
| Ashley James                   | Cases                    | Town Cases                                 |                                                | Cases Help 🧐                                                  |
| Instinat                       |                          |                                            |                                                |                                                               |
|                                |                          |                                            |                                                | A Internet                                                    |
|                                |                          |                                            |                                                |                                                               |
| stant 🕑 🕑 /2 🛂 🐼 (e            | 😧 Tech - Micros.         | Contact: ABR                               |                                                | N 2 1004                                                      |

2 Click Set phone type....

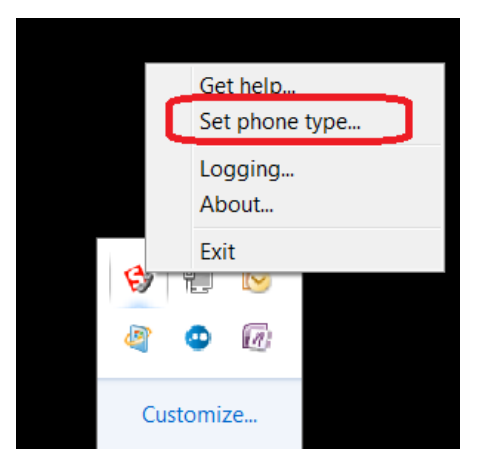

| Pron<br>Lear | nero<br>ning Services                                                    | Confidential and Proprietary Information | Contact Center CTI Adpater<br>Installation and User Guide |
|--------------|--------------------------------------------------------------------------|------------------------------------------|-----------------------------------------------------------|
| 3            | Type the Agent's<br>Phone Number                                         | Select Type of Phone                     |                                                           |
|              | telephone number<br>cannot contain<br>spaces, dashes or<br>parenthesis). | © VoIP Extention:<br>Extention:          |                                                           |
|              | Click <b>OK</b>                                                          | OutSide Phone: Phone: 9549358819         |                                                           |
|              |                                                                          | OK Cancel                                |                                                           |

You are now setup to use your phone with the CTI Adapter.

Agent's Status

This section explains the importance of your status, how and when to change your status.

Your status in the Promero Contact Center CTI Adapter Adapter

The Promero Contact Center CTI Adapter Adapter sends interactions to agents with an Available status.

(NOTE: Always refer to your Agent Status to monitor your status 🚺 🛤 so that you are available to receive interactions.)

The Promero Contact Center CTI Adapter adapter tracks the time from when you receive an interaction to when you accept it. Furthermore, you have a maximum amount of time, which is the call time-limit, to answer an interaction. The call time-limit is set by your system administrator. If you do not accept an interaction within your call time-limit, the Promero Contact Center CTI Adapter adapter changes your status to Not Available, and returns the interaction to the queue for the next available agent.

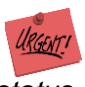

(CAUTION: Interaction Manager will not send you any more interactions until you manually change your status back to Available).

Controlling your status

You can control your status and your availability for accepting or refusing incoming interactions. For example, if you want to leave your station for lunch, a break, or if you need time after a recently concluded interaction, you can make yourself temporarily unavailable for new interactions. Generally, your status automatically returns to Available when you finish an interaction. However, sometimes you might want to manually Select > Available to change your status. For example, if you are away from your desk and your status is still Available, the Promero Contact Center CTI Adapter adapter might offer you an interaction. If you do not accept the interaction in the allowable time, the Promero Contact Center CTI Adapter adapter changes your status to Not Available and offers the interaction to another agent.

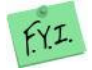

(NOTE: Interaction Manager routes calls only to agents who are Available)

By selecting different statuses, you can control your work load in the following ways:

**Available.** Select **Available** to let Interaction Manager know that you are ready to receive a new interaction.

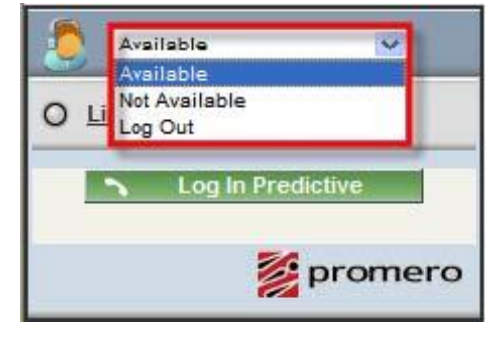

**Not Available.** Select **Not Available** to tell Interaction Manager not to give you any more calls (For example, if you want to leave your station for lunch, a break)

| 5   | Not Available 💌                       |
|-----|---------------------------------------|
| 0 🗉 | Available<br>Not Available<br>Log Out |
|     | Log In Predictive                     |
|     | 🔰 promero                             |

**Logout.** Select **Logout** to Logout out of the Promero Contact Center CTI Adapter adapter and end your session.

| 5   | Log Out                               |
|-----|---------------------------------------|
|     | Available                             |
| 0 1 | Log Out                               |
|     | <ul> <li>Log In Predictive</li> </ul> |
|     |                                       |
|     | 💓 promero                             |

## Calls

## Objectives

After completing this section you will be able to:

- Make an Outbound call
- Place a call on hold
- Make a Click to Talk call
- Receive an Inbound call
- Make a Predictive call
- Transfer a call
- Make a conference call
- Log a call

This section of explains the basic phone interactions (such as receiving calls, transferring calls, placing a caller on hold, ending a call, and so on). This chapter includes the following topics:

- Placing Calls
- Placing a Caller on Hold
- Ending a Call
- Click to Dial
- Predictive Dialing
- Accepting Calls
- Call Transfers
- Conference Calls
- Call Logging

You can make and receive two basic types of phone calls:

Automatic Call Distributor (ACD) Calls. This type of call occurs when a person dials a number associated with your contact center, and the call is routed to you. ACD calls include:

- A customer who calls and is routed to your phone
- Predictive Calls

**Non-ACD Calls**. This type of call occurs when the person is making a direct call to your phone number. Non-ACD calls include:

- Direct Inbound Calls: calls that come from outside the company directly to your phone.
- Direct Outbound Calls: calls that you make to numbers outside the company.

## **Outbound Dialing**

To make a manually dialed outbound call:

1. Click *Line 1* to open the Dial Pad

2. Using the Dial Pad, or the keypad on the keyboard, enter the number you wish to dial

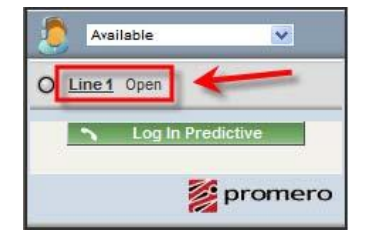

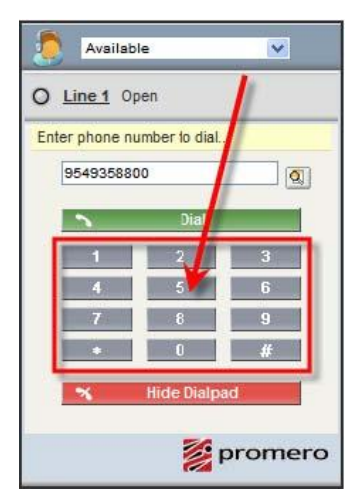

3. Click Dial

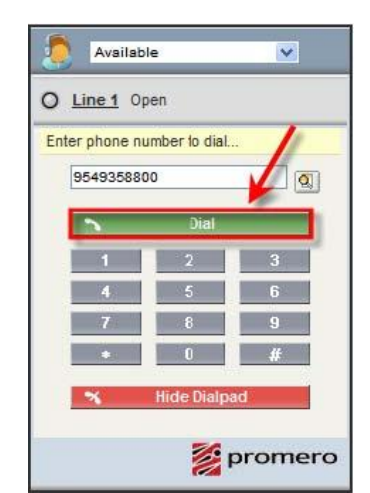

#### 4. The call is connected

| Dn a C                | all                                                       | ~           |
|-----------------------|-----------------------------------------------------------|-------------|
| O Line 1 0            | n Call                                                    |             |
| Dialed<br>Number      | 9549358800                                                |             |
| Duration              | 00:03                                                     |             |
| ×                     | End Call                                                  |             |
| 11                    | Hold                                                      |             |
| 1*1                   | Transfer                                                  |             |
| 445                   | Conference                                                |             |
| - Current Call        | Lon                                                       |             |
| Log will auto-sa      | ive when call end                                         | ds.         |
| Subject Cal           | II 10/8/2009 3:21 PM                                      | 4           |
| Related To [To<br>cal | relate a record to<br>I, navigate to it in<br>in window.] | this<br>the |
| Comments              |                                                           | ~           |
|                       |                                                           |             |
|                       |                                                           | *           |
|                       | pr 🖉                                                      | omero       |

## Placing a Call On Hold

While on a call, an Agent may need to place a call on hold, the Promero Contact Center CTI Adapter make this possible with the Hold Button. When placed on hold, callers hear music configured by your administrator.

Complete the steps in the following procedure to place a caller on hold.

#### Click Hold

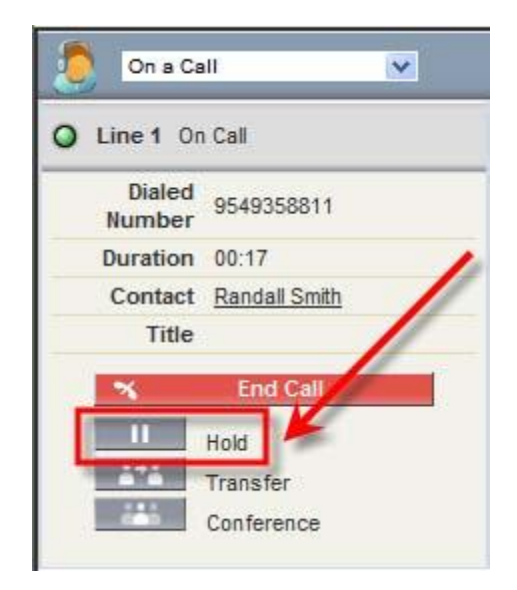

The Promero Contact Center CTI Adapter indicates that a call is on hold by showing:

- 1. Line 1 is **On Hold**
- 2. An incrementing counter showing how long a call has currently been on hold

(Note, the counter only indicates the current length of hold time, and is not cumulative if the call is placed on hold multiple times).

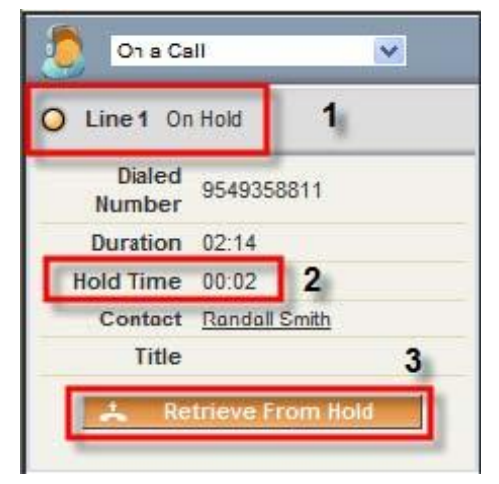

3. The Retrieve From Hold button is enabled

## Retrieving a call from hold

#### To Retrieve A Call From Hold

When a call is on hold, *Click* Retrieve From Hold

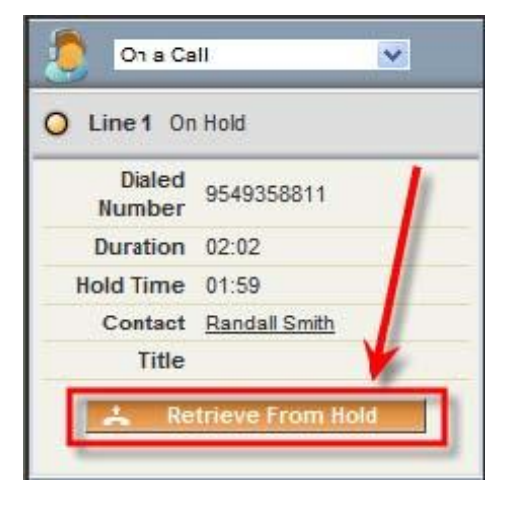

and the call will be made active again, and is indicated to the Agent by:

- 1. Displaying Line 1 On Call
- 2. The End Call button is enabled

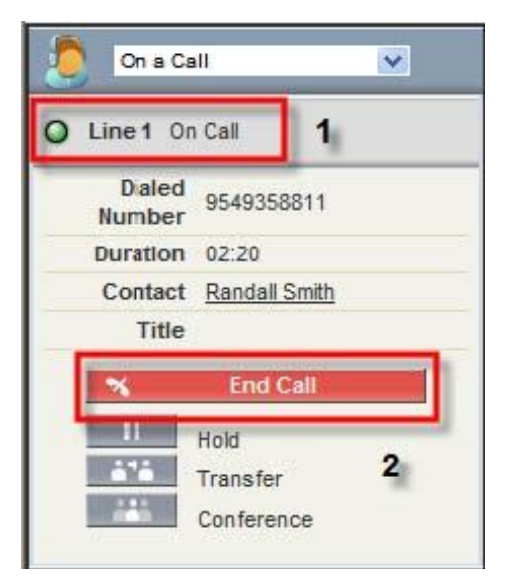

## Click to Dial

Click to Dial functionality is realized by simply clicking on any phone number that is shown for any record in a list or within the record itself:

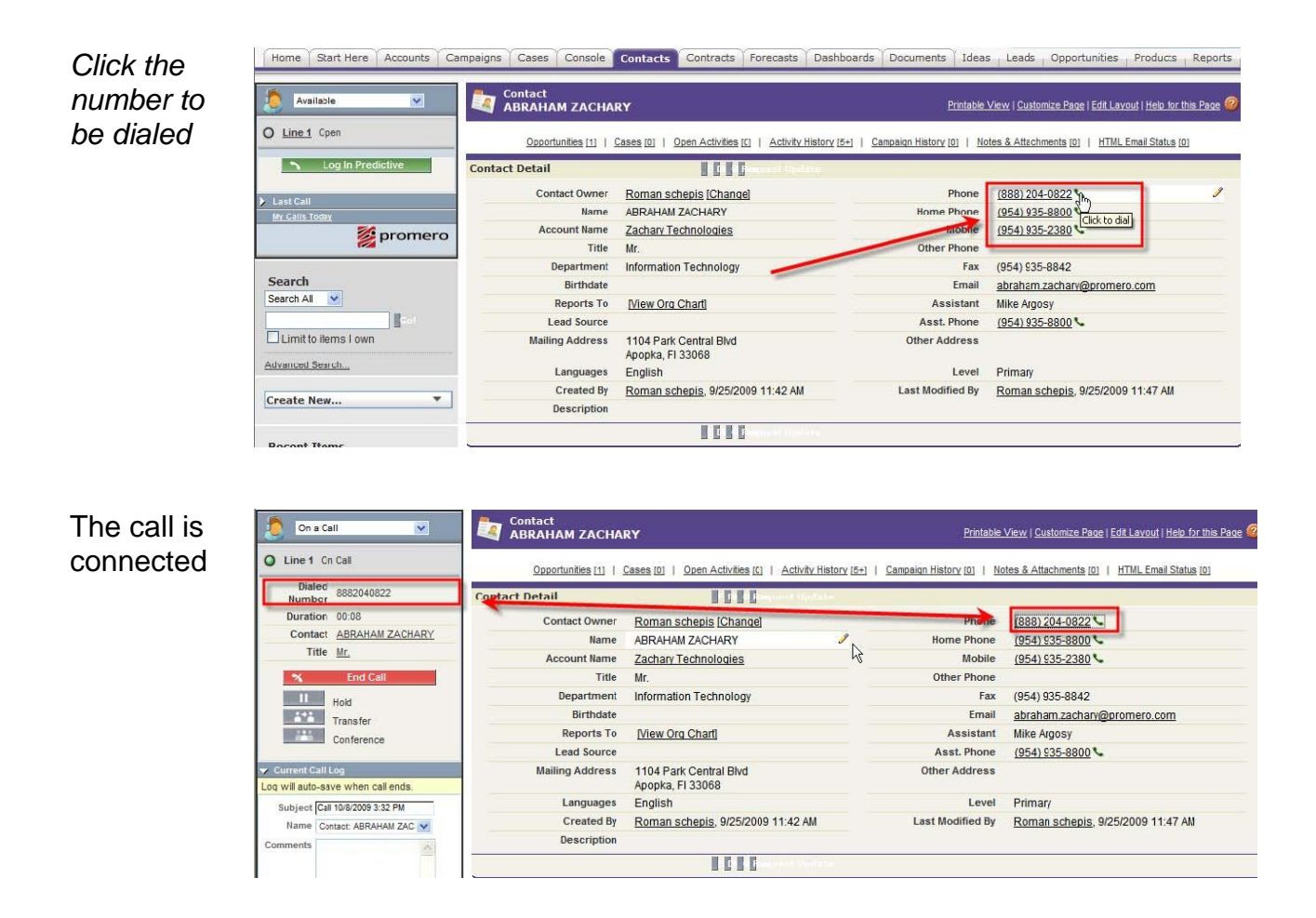

#### **Predictive Dialing** USING PREDICTIVE DIALING

(NOTE: Predictive Calling is an optional feature and is only available if configured on your system.)

In **Predictive Calling**, potential customers are called and offered new products and services.

In **Predictive Calling**, the system automatically dials a series of phone numbers of existing customers or potential customers. If a customer answers the phone, the system routes the customer to an available Agent who usually reads a prepared script. The most common use for Predictive Calling is to offer products and services to new or existing customers.

Predictive dialing is accomplished by the Agent clicking the *Log In Predictive* button. The agents telephone will ring, once the Agent takes their phone off hook and remains off hook, the Agent will then begin to receive Predictive Calls.

Agent Clicks > Log In Predictive

Agent is Logged in, indicated by the red Log Out Predictive button

| Available            |
|----------------------|
| O Line1 Open         |
| Log In Predictive    |
| Last 3 Calls         |
| promero              |
| Available            |
| O Line1 Open         |
| 🗙 Log Out Predictive |

Last 3 Calls My Calls Today

promero

Agent then begins receiving Predictive calls, showing the First Name, Last Name and phone number of the lead being dialed. Clicking on the Lead on the CTI Adapter, opens

the Lead Record

Promero

Learning Services

| On a Call 💌                              | ABEL ZACHERY          |                                                  |                             |                         |
|------------------------------------------|-----------------------|--------------------------------------------------|-----------------------------|-------------------------|
| O Line 1 On Call                         |                       | Open Activities [0]   Activity History [5+]      | Campaign History [0]   HTML | . Email Status [0]      |
| Caller ID 9546235977                     | ad Detail             | I G Bast Turketer                                |                             |                         |
| Duration 00:13                           | -                     |                                                  |                             |                         |
| Lead ABEL ZACHERY                        | Lead Owner            | Roman schepis [Change]                           | Phone                       | (954) 623-5977 <b>S</b> |
| Company Promero                          | Name                  | ABEL ZACHERY                                     | Mobile                      |                         |
| Title <u>Mr.</u>                         | Company               | Promero                                          | Fax                         |                         |
| Lead Source                              | Title                 | Mr.                                              | Email                       | abel.zachery@promero.   |
| S End Call                               | Lead Source           |                                                  | Website                     |                         |
|                                          | Industry              |                                                  | Lead Status                 | Open - Not Contacted    |
| Hold                                     | Annual Revenue        |                                                  | Rating                      |                         |
| Transfer                                 |                       |                                                  | No. of Employees            |                         |
| Conference                               | Address               | 1103 Park Central Blvd<br>Apalachicola, Fl 33067 |                             |                         |
| Current Call Log                         | Product Interest      |                                                  | Current Generator(s)        |                         |
| Log Will auto-save when call ends.       | SIC Code              | N                                                | Primary                     |                         |
| Subject Call 10/8/2009 3:58 PM           | Number of Locations   | 4                                                |                             |                         |
| Name Lead: ABEL ZACHERY 🔽                | Created By            | Roman schonis 0/11/2000 2:22 RM                  | Last Modified By            | Pomon schonis 0/11/0    |
| Related To [Another record cannot be     | Description           | Koman Schepis, 8/11/2008 2.33 PM                 | Last mounted by             | Koman schepis, s/ 1/20  |
| selected when Name is set<br>to a Lead.7 | Description           |                                                  |                             |                         |
| Comments                                 |                       | G G G Frend Completation                         |                             |                         |
|                                          | Open Activities       | <b>C B</b> to Mailleon t                         |                             |                         |
| M promoro                                | No records to display |                                                  |                             |                         |
| promero                                  |                       | and only and the                                 |                             |                         |

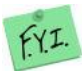

(NOTE if multiple leads have the same phone number, the names of all leads that have that number will be shown allowing the Agent to choose the correct lead.)

#### Inbound Calls Receiving An Inbound Call

The Promero Contact Center CTI Adapter notifies an Agent of an inbound call by displaying:

- 1. That there is an incoming call
- 2. The Caller ID of that incoming call
- 3. Any Contact associated with the Caller ID of the incoming call

(NOTE if multiple leads have the same phone number, the names of all leads that have that number will be shown allowing the Agent to choose the correct lead.)

The Agent accepts the call by taking their phone off hook.

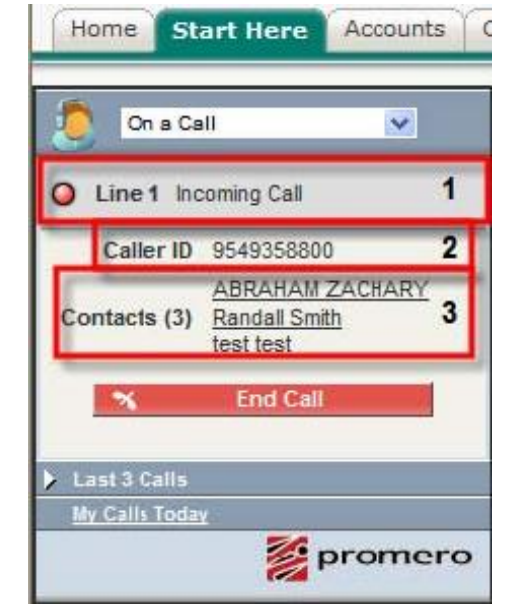

## Transfers

There is one way to transfer calls directly from yourself to someone else:

-- One Step Transfer (Blind transfer)

When using blind call transfer, the user does not converse with the third party before transferring the call.

#### One Step Transfer

While on a call, the Agent can start the One Step Transfer process by:

Click the Transfer button

| 🥭 On a         | Call 💌              |
|----------------|---------------------|
| O Line 1       | On Call             |
| Diale<br>Numbe | ed 9549358811<br>er |
| Duratio        | n 00:10             |
| Conta          | ct Randall Smith    |
| Tit            | le                  |
| ×              | End Call            |
| 11             | Hold                |
| â*â            | Transfer            |
| 100            | Conference          |

# Type the *number* to be transferred to

|                  | ill.                                   | ~                       |
|------------------|----------------------------------------|-------------------------|
| O Line1 Or       | Call                                   |                         |
| Dialed<br>Number | 954935881                              | 1                       |
| Duration         | 04:13                                  | 10                      |
| Contact          | Randall Smi                            | th //                   |
| Title            |                                        | //                      |
| Enter phone nu   | mber to trans                          | sfelda                  |
| 954935880        | nitiate Tran<br>ne-Step Tran<br>2<br>5 | sfer<br>nsfer<br>3<br>6 |
|                  | 8                                      | 9                       |
| •                | 0                                      | #                       |
| × (              | ancel Tran                             | sfer                    |

#### Then *Click* **One Step Transfer**. The Agent is then removed from the call and the transfer takes place

| On a Call                      | *     |
|--------------------------------|-------|
| O Line 1 On Call               |       |
| Dialed<br>Number 9549358811    | 1     |
| Duration 04:13                 |       |
| Contact Randall Smith          |       |
| Title                          |       |
| Enter phone number to transfe  | er to |
| 9549358800<br>Initiate Transfe |       |
| 🙏 One-Step Trans               | fer   |
| 1 2                            | 3     |
| 4 5                            | 6     |
| 7 8                            | 9     |
| • 0                            | #     |
| 🛪 Cancel Transfe               | er    |

## Call Logging

In some cases, you might be required to assign an outcome to an interaction after you finish with the caller. An outcome describes the result of a call or activity during. Example outcomes include Sale, Request for Literature, Request for Product Change, and so on.

#### TO LOG ANY CALL

A textbox displayed as soon as an Agent accepts an incoming, predictive, or makes an outbound call. The text entered will be auto saved in the activity history for that record as soon as the call disconnects. Type your *text* in the comments field

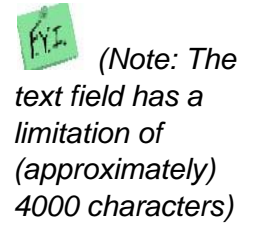

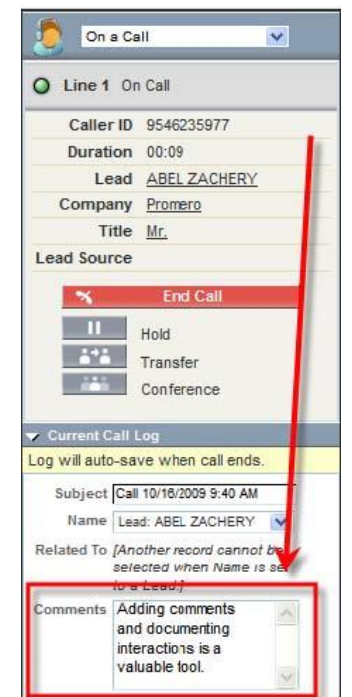

#### Call is automatically logged

| ead Detail                  |                                                  | Duchester  |                      |                                  |               |  |
|-----------------------------|--------------------------------------------------|------------|----------------------|----------------------------------|---------------|--|
| Lead Owner                  | Roman schepis [Change]                           |            | Phone                | (954) 623-5977 5                 |               |  |
| Name                        | ABEL ZACHERY                                     |            | Mobile               |                                  |               |  |
| Company                     | Promero                                          |            | Fax                  |                                  |               |  |
| Title                       | Mr.                                              |            | Email                | abel.zachery@promero.com         |               |  |
| Lead Source                 |                                                  |            | Website              |                                  |               |  |
| Industry                    |                                                  |            | Lead Status          | Open - Not Contacted             |               |  |
| Annual Revenue              |                                                  |            | Rating               |                                  |               |  |
| Address                     | 1103 Park Central Blvd<br>Apalachicola, Fl 33067 |            | No. of Employees     |                                  |               |  |
| Product Interest            |                                                  |            | Current Generator(s) |                                  |               |  |
| SIC Code                    |                                                  |            | Primary              |                                  |               |  |
| Number of Locations         |                                                  |            |                      |                                  |               |  |
| Created By                  | Roman schepis, 9/11/2009 2:33                    | 3 PM       | Last Modified By     | Roman schepis, 9/11/2009 2:33 PM |               |  |
|                             |                                                  | (mhode)    |                      |                                  |               |  |
| No records to display       | h Partestanat                                    |            |                      | Open Activitie                   | s Help 🥝      |  |
| ctivity Nictory             | BF S B                                           | (1004)     |                      |                                  |               |  |
| LIVILY HISTORY              |                                                  |            |                      | Activity histor                  | <u>y neip</u> |  |
| Action Subject              | Task                                             | Due Date   | Assigned To          | Last Modified Date/Time          |               |  |
| Edit   Del Call 10/16/2009  | 9:40 AM                                          | 10/16/2009 | Roman schepis        | 10/16/2009 6:45 AM               |               |  |
| Edit   Del Call 10/15/2009  | 9:31 AM ✓                                        | 10/15/2009 | Roman schepis        | 10/15/2009 6:32 AM               | -             |  |
| Edit   Del Call 10/8/2009 3 | :58 PM                                           | 10/8/2009  | Roman schepis        | 10/8/2009 12:59 PM               |               |  |
| Edit   Del Call 10/8/2009 3 | :52 PM 🗸                                         | 10/8/2009  | Roman schepis        | 10/8/2009 12:53 PM               |               |  |
| Edit   Del Call 10/7/2009 2 | 39 PM                                            | 10/7/2009  | Roman schepis        | 10/7/2009 11:40 AM               |               |  |
|                             |                                                  |            |                      |                                  |               |  |

## **Call History**

The calls that were made or received for the day and the comments that the user entered while the calls can be viewed. The Agent can choose to view their last three calls in a short list in the Promero Contact Center CTI Adapter Adapter, or their entire days calls in a new window.

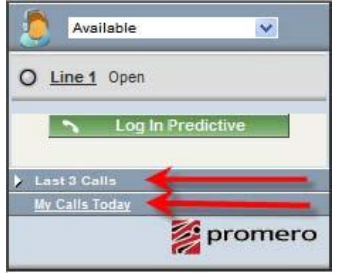

#### To View The Last Three Calls

Click Last 3 Calls

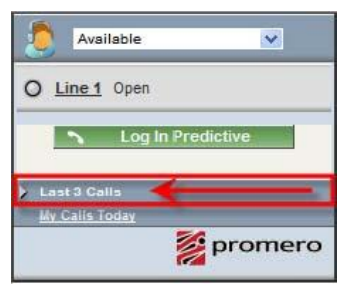

The list opens in the Promero Contact Center CTI Adapter Adapter

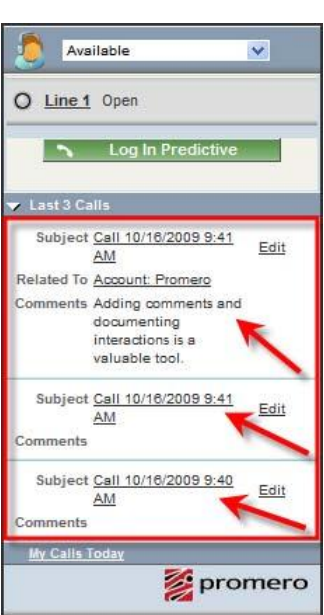

#### **To View Entire Days Calls**

| Calls Today                               | C Line 1 Ope                                                                                                    | n<br>g In Predictive                                                                                                    | omero                                                                                          |                                        |                                                             |                                                                           |                                                                                          |                         |                                                                           |                    |
|-------------------------------------------|----------------------------------------------------------------------------------------------------|----------------------------------------------------------------------------------------------------|------------------------------------------------------------------------------------------------|----------------------------------------|-------------------------------------------------------------|---------------------------------------------------------------------------|------------------------------------------------------------------------------------------|-------------------------|---------------------------------------------------------------------------|--------------------|
| The My Calls<br>Today page<br>s displayed | My Calls Too<br>Report Generat<br>Report Options                                                                                                    | lay<br>ion Status: Comp                                                                                                    | lete                                                                                           |                                        |                                                             |                                                                           | Time Frame                                                                               |                         | He                                                                        | lp for this Page 🌘 |
|                                           | Summarize information                                                                                                    | n by: View                                                                                                    |                                                                                                | Show                                   |                                                             | Show                                                                      | Date                                                                                     | Duration                |                                                                           |                    |
|                                           |                                                                                                    | My act                                                                                                    | ivities 💌                                                                                      | Completed A                            | ctivities 💌                                                 | Tasks and Events 👻                                                        | Date                                                                                     | Custom                  | M Date                                                                    |                    |
|                                           | None                                                                                                    |                                                                                                    |                                                                                                |                                        |                                                             |                                                                           |                                                                                          | 4                       |                                                                           |                    |
|                                           | Run Report V H<br>Generated Rep<br>Filtered By: Edit<br>Call Type not e<br>AND Date equ.                                                                                | ort:<br>qual to <u>Clear</u><br>als TODAY <u>Clear</u>                                                                                                    |                                                                                                |                                        |                                                             |                                                                           |                                                                                          |                         |                                                                           |                    |
|                                           | Run Report v ji<br>Generated Rep<br>Filtered By. Edit<br>Call Type note<br>AND Date equ<br>Assigned                                                                     | ort:<br>qual to <u>Clear</u><br>als TODAY <u>Clear</u><br>Subject                                                                                                    | <u>Cail Type</u>                                                                               | Call Result                            | Company / Acco                                              | unt Contact Phone                                                         | Lead                                                                                     | Opportunity Case        | e Call Duration (minutes)                                                 |                    |
|                                           | Run Report v ji<br>Generated Rep<br>Filtered Br: Edit<br>Call Type not<br>AND Date equ<br>Assigned<br>Roman schepit                                                     | qual to <u>Clear</u><br>als TODAY <u>Clear</u><br><u>Subject</u><br>a Call 10/16/2009 9:                                                                                                    | <u>Call Type</u><br>40 AM inbound                                                              | Call Result                            | Company / Acco                                              | unt <u>Contact Phone</u><br>(954) 623                                     | Lead<br>-5789 ABDUL ZACKARY                                                              | Opportunity Case        | e Call Duration (minutes)<br>0:20                                         | _                  |
|                                           | Run Report V I                                                                                                    | ort:           qual to <u>Clear</u> als TODAY <u>Clear</u> <u>Subject</u> a Call 10/16/2009 9           a Call 10/16/2009 9                                                                                                    | Cail Type<br>40 AM Inbound<br>40 AM Inbound                                                    | <u>Call Result</u><br>-                | Company / Acco<br>Promero<br>Promero                        | unt <u>Contact Phone</u><br>(954) 623<br>(954) 623                        | Lead<br>5789 ABDULZACKARY<br>5976 ABE ZACK                                               | <u>Opportunity</u> Case | e <u>Call Duration (minutes)</u><br>0:20<br>0:19                          | _                  |
|                                           | Run Report                                                                                                    | GEEEE           ort:           qualito <u>Clear</u> als TODAY <u>Clear</u> <u>Subject</u> § Call 10/16/2009 9           § Call 10/16/2009 9           § Call 10/16/2009 9           § Call 10/16/2009 9                                                                                                    | Call Type<br>40 AM Inbound<br>40 AM Inbound<br>40 AM Inbound                                   | <u>Call Result</u><br>-<br>-           | Company / Acco<br>Promero<br>Promero<br>Promero             | unt Contact Phone<br>(954) 623<br>(954) 623<br>(954) 623                  | Lead<br>-5789 ABDUL ZACKARY<br>-5976 ABE ZACK<br>-5977 ABE ZACHERY                       | Opportunity Case        | e Call Duration (minutes)<br>0:20<br>0:19<br>0:23                         | -                  |
|                                           | Run Report v F<br>Generated Rep<br>Filtered By: <u>Edit</u><br>Call Type not<br>AND Date equ<br><u>Assigned</u><br>Roman schepi<br>Roman schepi<br>Boman schepi         | ual to Clear           stoDAY Clear           Subject           a call 10/16/2009 9           a call 10/16/2009 9           call 10/16/2009 9           call 10/16/2009 9                                                                                                    | Call Type<br>40 AM Inbound<br>40 AM Inbound<br>40 AM Inbound<br>41 AM Inbound                  | <u>Call Result</u><br>-<br>-<br>-      | Company / Acco<br>Promero<br>Promero<br>Promero<br>Promero  | unt <u>Contact</u> <u>Phone</u><br>(954) 623<br>(954) 623<br>(954) 623    | Lead<br>-5789 ABDUL ZACKARY<br>-5976 ABE ZACK<br>-5977 ABEL ZACHERY                      | Opportunity Case        | e <u>Call Duration (minutes)</u><br>0:20<br>0:19<br>0:23<br>0:00          | -                  |
|                                           | Run Report                                                                                                    | qual to Clear           qual to Clear           ais TODAY Clear           Subject           6 Call 10/16/2009 9           6 Call 10/16/2009 9           6 Call 10/16/2009 9           6 Call 10/16/2009 9           6 Call 10/16/2009 9           6 Call 10/16/2009 9                                                   | Call Type<br>40.4M Inbound<br>40.4M Inbound<br>41.4M Inbound<br>41.4M Inbound                  | <u>Call Result</u><br>-<br>-<br>-      | Company / Accoo<br>Promero<br>Promero<br>Promero<br>Promero | unt Contact Phone<br>(954) 623<br>(954) 623<br>(954) 623<br>-             | Lead<br>-5789 <u>ABDUL ZACKARY</u><br>-5976 <u>ABE ZACK</u><br>-5977 <u>ABEL ZACHERY</u> | Opportunity Case        | e Call Duration (minutes)<br>0:20<br>0:19<br>0:23<br>0:00                 | _                  |
|                                           | Run Report V II<br>Generated Rep<br>Filtered By: Edit<br>Call Type note<br>AND Date equ<br>Assioned<br>Roman schepit<br>Roman schepit<br>Roman schepit<br>Roman schepit | qual to Clear           audi to Clear           storody Clear           Subject           call 10/16/2009 9;           call 10/16/2009 9;           call 10/16/2009 9;           call 10/16/2009 9;           call 10/16/2009 9;           call 10/16/2009 9;           call 10/16/2009 9;           call 10/16/2009 9; | Call Type<br>40 AM Inbound<br>40 AM Inbound<br>41 AM Inbound<br>41 AM Inbound<br>41 AM Inbound | <u>Call Result</u><br>-<br>-<br>-<br>- | Company / Acco<br>Promero<br>Promero<br>Promero<br>Promero  | unt <u>Contact Phone</u><br>(954) 623<br>(954) 623<br>(954) 623<br>-<br>- | Lead<br>-5789 ABDUL ZACKARY<br>-5976 ABE ZACK<br>-5977 ABEL ZACHERY                      | Opportunity Case        | e Call Duration (minutes)<br>0:20<br>0:19<br>0:23<br>0:00<br>0:01<br>0:14 | _                  |

# **Contact and Support Information**

#### Promero, Inc.

1100 Park Central Blvd South, Suite 2500 Pompano, FL 33064 **Tel:** (954) 935-8800 **Fax:** (954) 935-8842

| SALES AND PRODUCT INFORMATION                                                          | TECHNICAL SUPPORT                                                               |
|----------------------------------------------------------------------------------------|---------------------------------------------------------------------------------|
| E-mail: sales@promero.com<br>Toll Free: (888) 204-0822<br>Tel: (954) 935-8800 Option 7 | E-mail: Support@promero.com<br>Toll Free: (866) 570-7334<br>Tel: (954) 935-2380 |